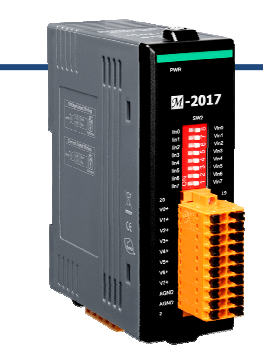

## Quick Start for M-2017

Jun 2016, Version 1.0.0

### **Congratulations!**

Thank you for purchasing M-2017 - the most popular automation solution for remote monitoring and control application. This Quick Start Guide provides information for getting started with M-2017. Please also consult the User Manual for detailed information on the setup and use of M-2017.

#### What's In the shipping box?

In addition to this guide, the box includes the following items:

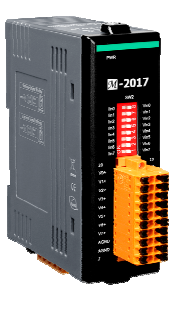

M-2017

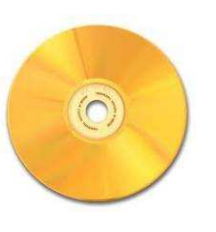

CD

| -CHET -CHET |
|-------------|

**Quick Start** 

### **Technical Support**

ICP DAS Web site
<u>http://www.icpdas.com/</u>

# Understanding the Wiring Diagrams

Before installing the hardware, you should have a basic understanding of wiring diagrams.

### 1.1 Power Terminal Assignment

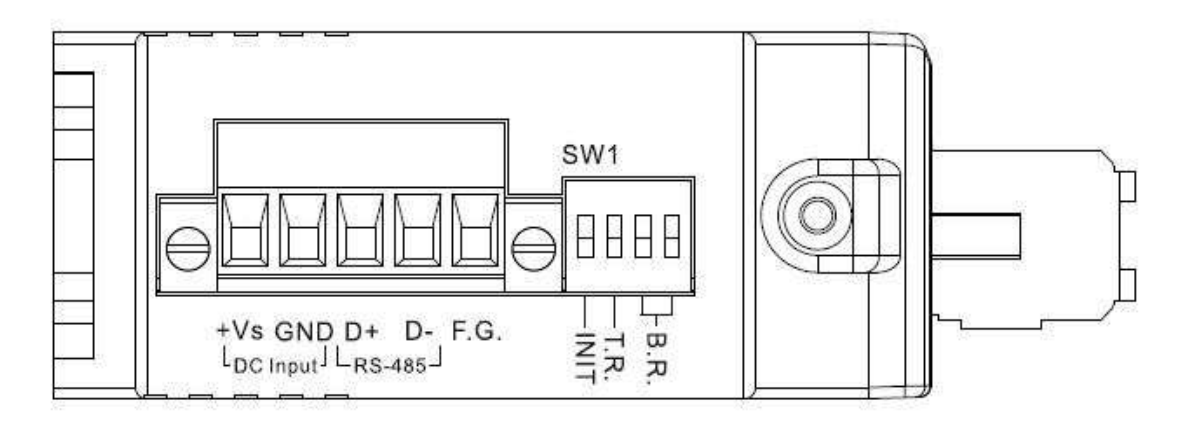

### 1.2 Wiring Diagrams

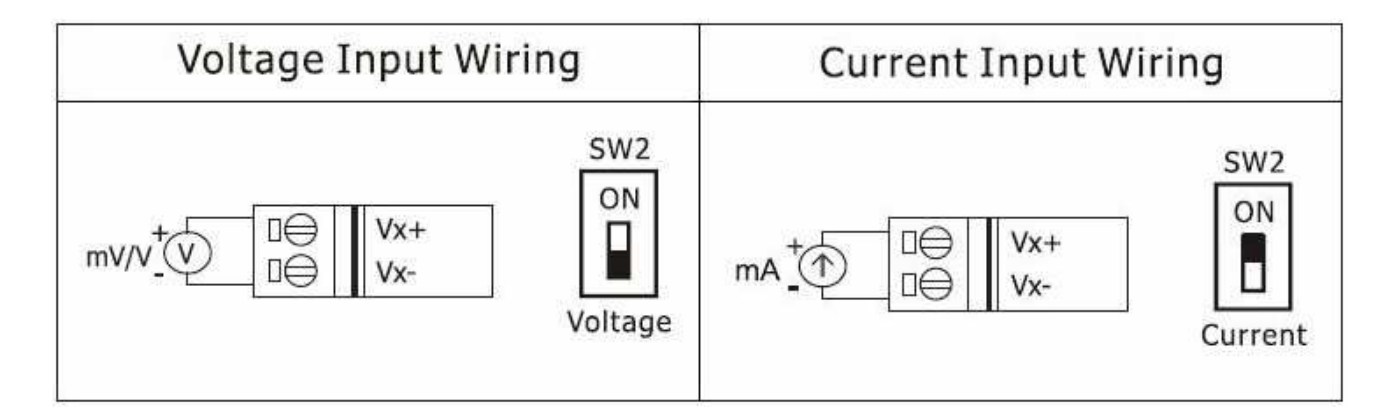

#### **1.2.1 Wiring Recommendations**

Use 26-12 AWG wire for signal connections. Strip the wire to a length of 7±0.5mm. Use a crimp terminal for wiring. Avoid high-voltage cables and power equipment as much as possible. For RS-485 communication, use insulated and twisted pair 24 AWG wire, e.g. Belden 9841.

### 1.3 Signal Terminal Assignment

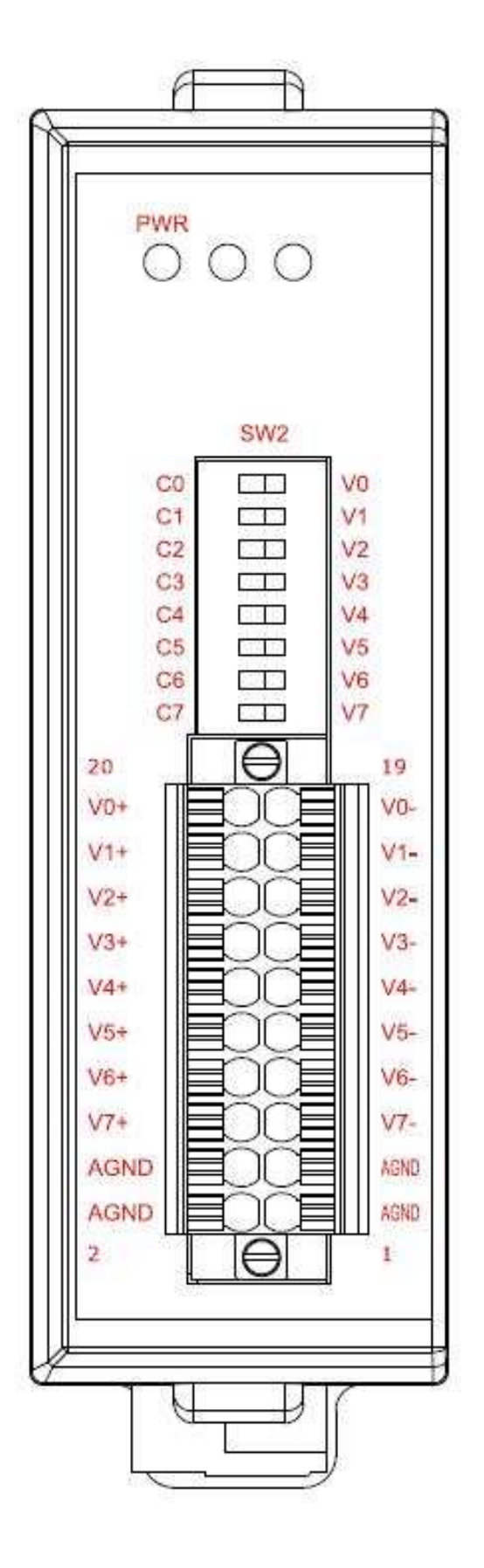

# **2** Booting the M-2017 in Initial Mode

Make sure the SW1 is placed in the "INIT" position.

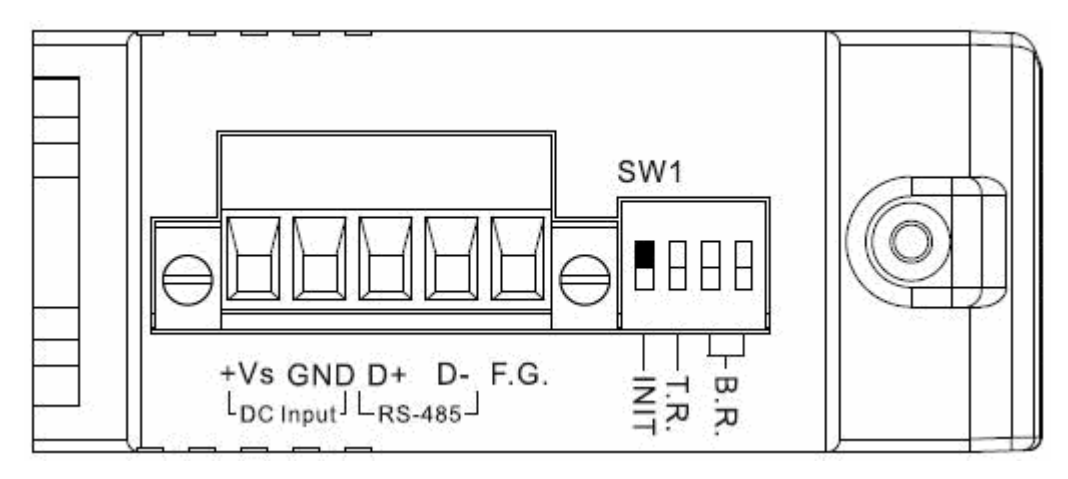

# **3** Using DCON Utility to Initiate the M-2017

The M-2017 is a DCON/Modbus RTU protocol I/O module, you can use the DCON Utility to easily initiate it.

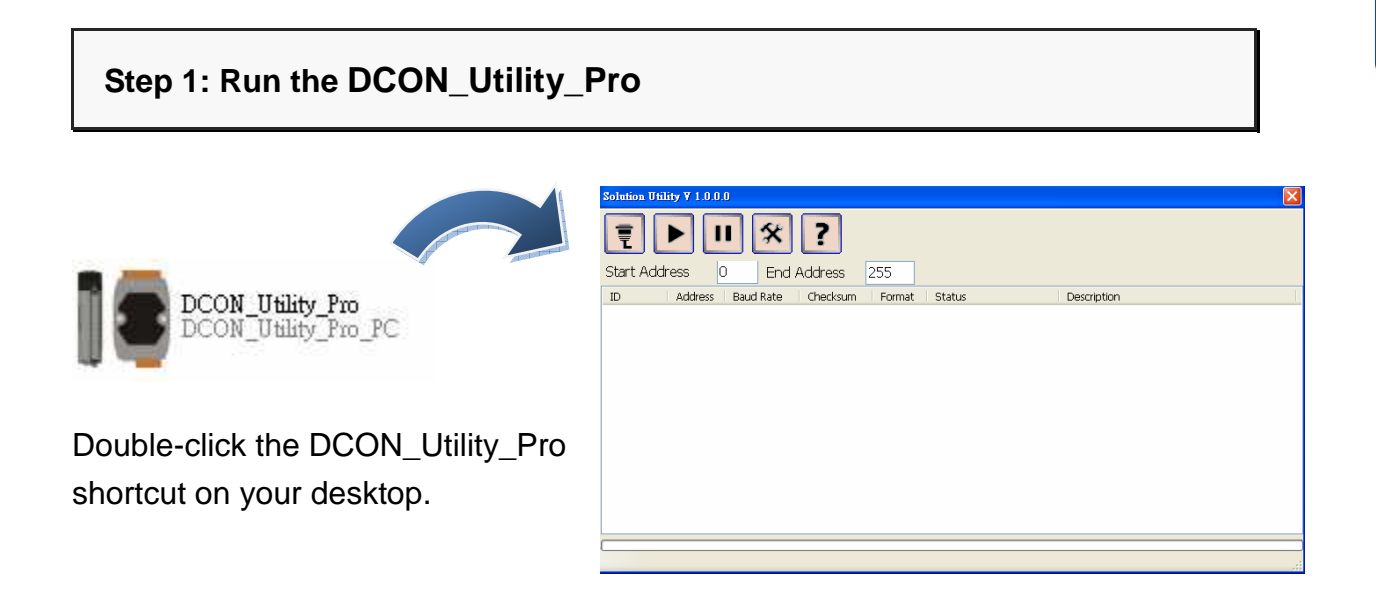

#### Step 2: Use port COM1 to communicate with M-2017

Click "COM Port" from the menu, a dialog box will appear.

In the dialog box, set the communication parameters as described in the following table.

|   | Solution U                         | Jtility ¥ 1.0.0.0       | × |  |  |
|---|------------------------------------|-------------------------|---|--|--|
| ( |                                    | <b>II X ?</b>           |   |  |  |
|   | Start A                            | Comp Pption 🛛           |   |  |  |
|   | ID                                 | COM Port Timeout n      |   |  |  |
|   |                                    | COM1 200 ms             |   |  |  |
|   |                                    |                         |   |  |  |
|   | Baud Rate Protocol Checksum Format |                         |   |  |  |
|   |                                    | 11520 57600 38400 19200 |   |  |  |
|   |                                    | ☑ 9600                  |   |  |  |
|   |                                    | OK Cancel               |   |  |  |
|   |                                    |                         |   |  |  |
|   | ۱                                  |                         | _ |  |  |

| Communication | Factory       |
|---------------|---------------|
| parameter     | default Value |
| Address       | 01            |
| Baud Rate     | 9600          |
| Protocol      | Modbus RTU    |
| Format        | N,8,1         |

#### Step 3: Search the M-2017

Click the "Start Search" button from the toolbox to search the M-2017. After the item of M-2017 displayed in the list, click the "Stop Search" button from the toolbox.

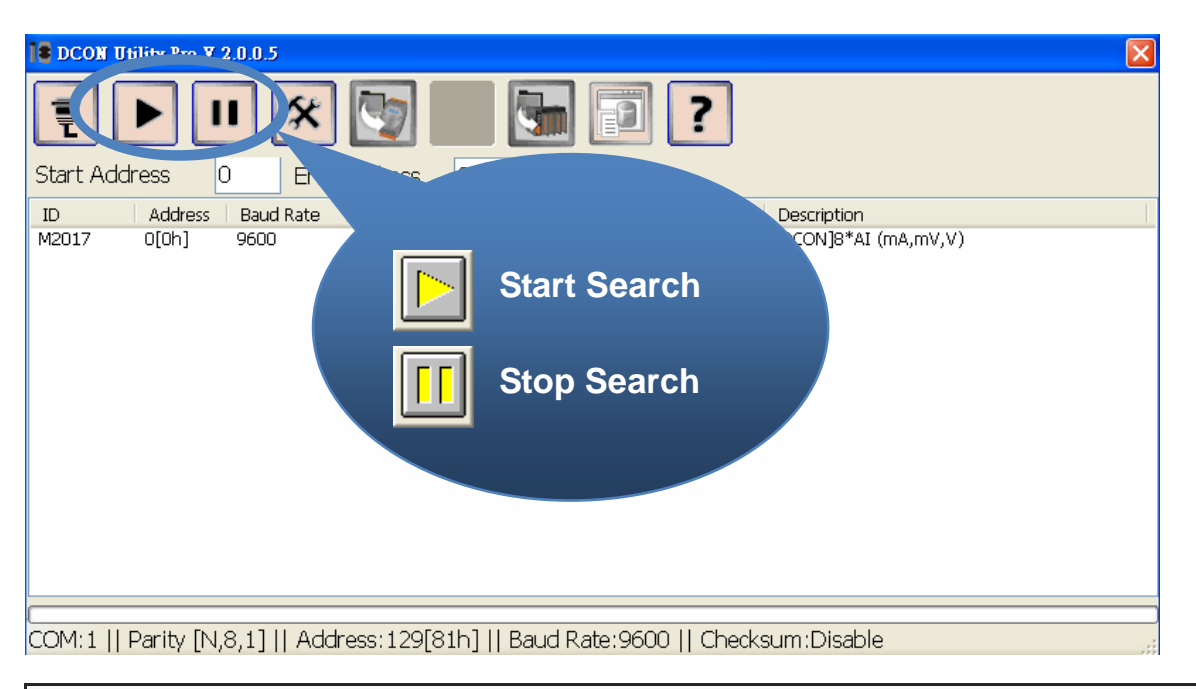

#### Step 4: Connect to M-2017

Click on the name of the module in the list, a dialog box will appear.

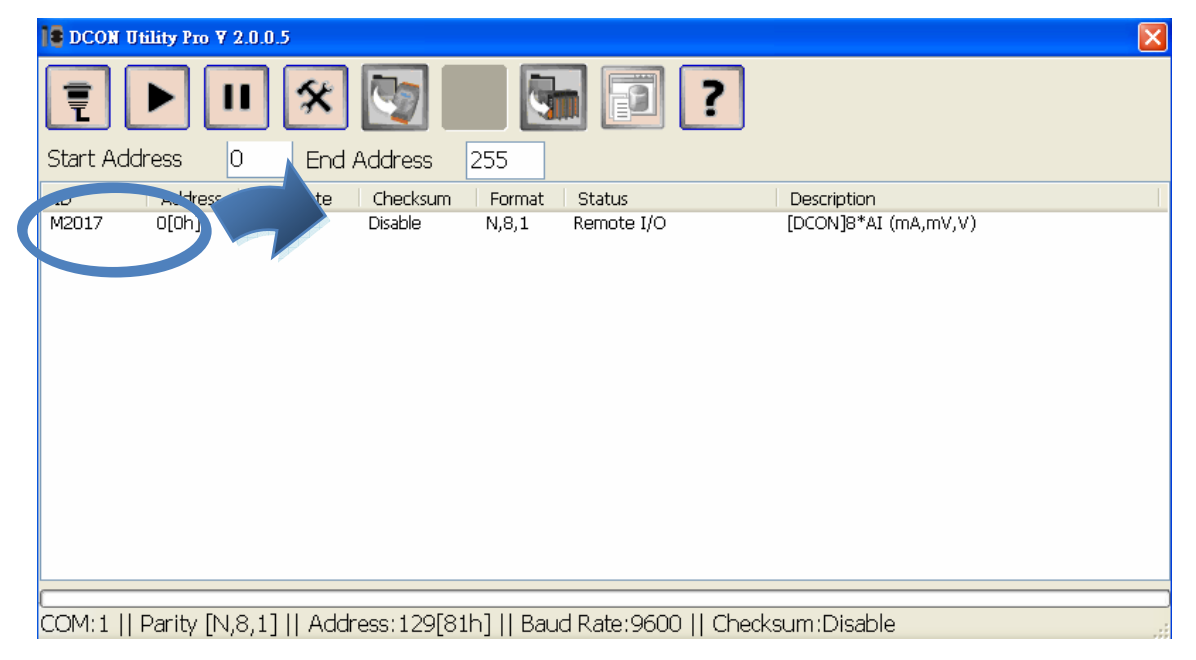

#### Step 5: Initiate the M-2017

Set 1 to the "Address" field in the dialog box, and then click the "Set Module Configurations" button to save it.

| M2017 Firmware[B309] |                           |  |  |  |  |  |  |
|----------------------|---------------------------|--|--|--|--|--|--|
| Configuration AI     | About                     |  |  |  |  |  |  |
| Protocol             | Modbus R TU 💌             |  |  |  |  |  |  |
| Address              | 1 O1H                     |  |  |  |  |  |  |
| Baud Rate            | 9600                      |  |  |  |  |  |  |
| Parity               | N,8,1-None Parity 🖌       |  |  |  |  |  |  |
| Checksum             | Disable                   |  |  |  |  |  |  |
| Analog Format        | 2's Complement Form 🐱     |  |  |  |  |  |  |
| Sample Mode          | Normal Mode 🗸             |  |  |  |  |  |  |
| 60/50 Hz             | 60Hz 🗸                    |  |  |  |  |  |  |
| Response Delay       | 0 ms                      |  |  |  |  |  |  |
|                      | Set Module Configurations |  |  |  |  |  |  |

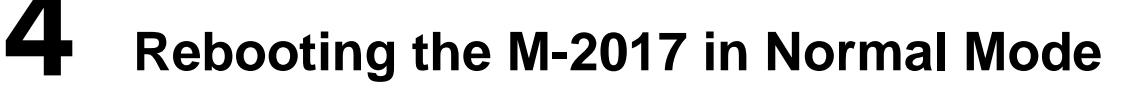

Make sure the switch is placed in the "Normal" position.

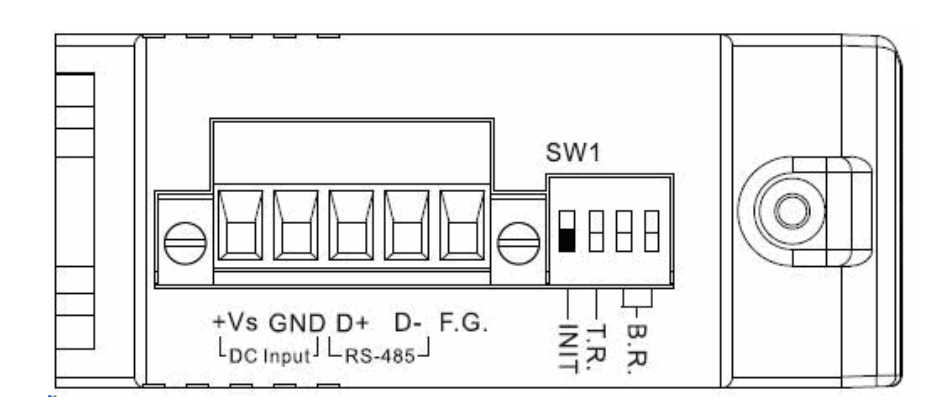

# **5** Starting the Module Operation

After rebooting the M-2017, search the M-2017 to make sure the settings has been changed. You can click on the module name in the list to start configuration and testing.

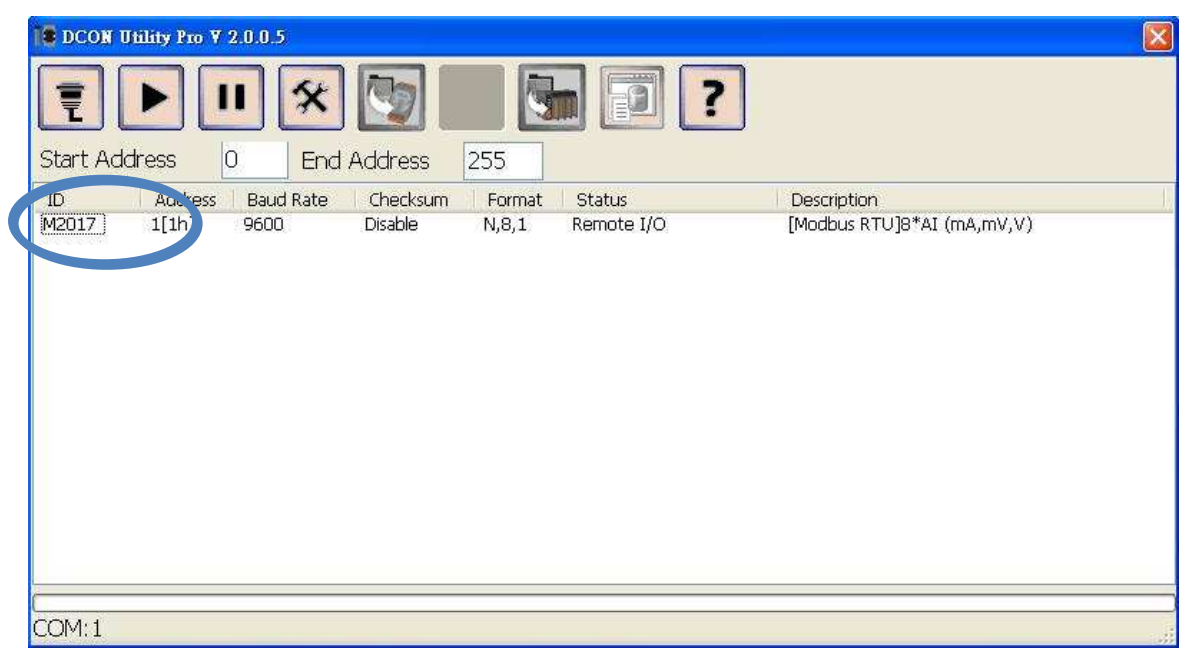